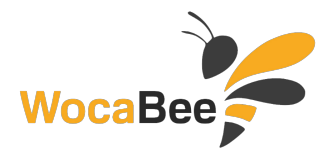

# 3. třída

# **WocaBee**

#### 3. třída - Učitel

1.) Zaregistrujte se (pokud ještě nejste) na www.wocabee.app >> "Otevřít aplikaci" >> "Zaregistrovat se"

- 2.) Přihlaste se, klikněte na: Nastavení >> Přiřadit třídu
- 3.) Zadejte 6 místní kód: **XY6gmH**
- To je vše! Přejeme Vám příjemné používání aplikace!

#### WocaBee 3. třída - Student1

1.) Zaregistrujte se (pokud ještě nejste) na www.wocabee.app >> "Otevřít aplikaci" >> "Zaregistrovat se"

- 2.) Přihlaste se, klikněte na: Nastavení >> Přiřadit třídu
- 3.) Zadejte 6 místní kód: **zUB64F**
- To je vše! Přejeme Vám příjemné používání aplikace!

### **WocaBee**

### 3. třída - Student2

1.) Zaregistrujte se (pokud ještě nejste) na www.wocabee.app >> "Otevřít aplikaci" >> "Zaregistrovat se"

2.) Přihlaste se, klikněte na: Nastavení >> Přiřadit třídu

3.) Zadejte 6 místní kód: bMB7je

To je vše! Přejeme Vám příjemné používání aplikace!

# WocaBee

## 3. třída - Student3

1.) Zaregistrujte se (pokud ještě nejste) na www.wocabee.app >> "Otevřít aplikaci" >> "Zaregistrovat se"

2.) Přihlaste se, klikněte na: Nastavení >> Přiřadit třídu

3.) Zadejte 6 místní kód: **hbxaje** 

To je vše! Přejeme Vám příjemné používání aplikace!

## WocaBee

#### 3. třída - Student4

1.) Zaregistrujte se (pokud ještě nejste) na www.wocabee.app >> "Otevřít aplikaci" >> "Zaregistrovat se"

2.) Přihlaste se, klikněte na: Nastavení >> Přiřadit třídu

3.) Zadejte 6 místní kód: 4ytGtT

To je vše! Přejeme Vám příjemné používání aplikace!

# WocaBee

#### 3. třída - Student5

1.) Zaregistrujte se (pokud ještě nejste) na www.wocabee.app >> "Otevřít aplikaci" >> "Zaregistrovat se"

2.) Přihlaste se, klikněte na: Nastavení >> Přiřadit třídu

3.) Zadejte 6 místní kód: SFsSXz

To je vše! Přejeme Vám příjemné používání aplikace!

# WocaBee

#### 3. třída - Student6

1.) Zaregistrujte se (pokud ještě nejste) na www.wocabee.app >> "Otevřít aplikaci" >> "Zaregistrovat se"

2.) Přihlaste se, klikněte na: Nastavení >> Přiřadit třídu

3.) Zadejte 6 místní kód: 1x3U2L

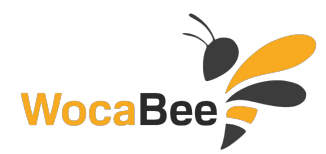

#### WocaBee 3. třída - Student7

- 1.) Zaregistrujte se (pokud ještě nejste) na www.wocabee.app >> "Otevřít aplikaci" >> "Zaregistrovat se"
- 2.) Přihlaste se, klikněte na: Nastavení >> Přiřadit třídu
- 3.) Zadejte 6 místní kód: **nYdGKf**
- To je vše! Přejeme Vám příjemné používání aplikace!

#### **WocaBee**

#### 3. třída - Student8

- 1.) Zaregistrujte se (pokud ještě nejste) na www.wocabee.app >> "Otevřít aplikaci" >> "Zaregistrovat se"
- 2.) Přihlaste se, klikněte na: Nastavení >> Přiřadit třídu
- 3.) Zadejte 6 místní kód: UB8Pnf
- To je vše! Přejeme Vám příjemné používání aplikace!

## WocaBee

#### 3. třída - Student9

1.) Zaregistrujte se (pokud ještě nejste) na www.wocabee.app >> "Otevřít aplikaci" >> "Zaregistrovat se"

- 2.) Přihlaste se, klikněte na: Nastavení >> Přiřadit třídu
- 3.) Zadejte 6 místní kód: **SUGGhG**

To je vše! Přejeme Vám příjemné používání aplikace!

#### WocaBee

#### 3. třída - Student10

1.) Zaregistrujte se (pokud ještě nejste) na www.wocabee.app >> "Otevřít aplikaci" >> "Zaregistrovat se"

2.) Přihlaste se, klikněte na: Nastavení >> Přiřadit třídu

3.) Zadejte 6 místní kód: PAtZ9g

To je vše! Přejeme Vám příjemné používání aplikace!

#### **WocaBee**

#### 3. třída - Student11

1.) Zaregistrujte se (pokud ještě nejste) na www.wocabee.app >> "Otevřít aplikaci" >> "Zaregistrovat se"

2.) Přihlaste se, klikněte na: Nastavení >> Přiřadit třídu

3.) Zadejte 6 místní kód: 2yMHv8

To je vše! Přejeme Vám příjemné používání aplikace!

#### WocaBee 3. třída - Student12

- 1.) Zaregistrujte se (pokud ještě nejste) na www.wocabee.app >> "Otevřít aplikaci" >> "Zaregistrovat se"
- 2.) Přihlaste se, klikněte na: Nastavení >> Přiřadit třídu

3.) Zadejte 6 místní kód: NJb13B

To je vše! Přejeme Vám příjemné používání aplikace!

#### WocaBee 3. třída - Student13

1.) Zaregistrujte se (pokud ještě nejste) na www.wocabee.app >> "Otevřít aplikaci" >> "Zaregistrovat se"

2.) Přihlaste se, klikněte na: **Nastavení** >> **Přiřadit třídu** 

3.) Zadejte 6 místní kód: YF9VpM

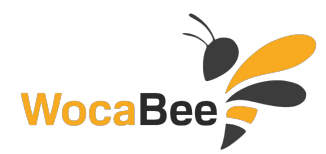

#### WocaBee 3. třída - Student14

- 1.) Zaregistrujte se (pokud ještě nejste) na www.wocabee.app >> "Otevřít aplikaci" >> "Zaregistrovat se"
- 2.) Přihlaste se, klikněte na: Nastavení >> Přiřadit třídu
- 3.) Zadejte 6 místní kód: CeTZZ2
- To je vše! Přejeme Vám příjemné používání aplikace!

### WocaBee

#### 3. třída - Student15

- 1.) Zaregistrujte se (pokud ještě nejste) na www.wocabee.app >> "Otevřít aplikaci" >> "Zaregistrovat se"
- 2.) Přihlaste se, klikněte na: Nastavení >> Přiřadit třídu
- 3.) Zadejte 6 místní kód: AEkr8p
- To je vše! Přejeme Vám příjemné používání aplikace!

# WocaBee

#### 3. třída - Student16

1.) Zaregistrujte se (pokud ještě nejste) na www.wocabee.app >> "Otevřít aplikaci" >> "Zaregistrovat se"

2.) Přihlaste se, klikněte na: Nastavení >> Přiřadit třídu

3.) Zadejte 6 místní kód: **zRmKbt** 

To je vše! Přejeme Vám příjemné používání aplikace!

### WocaBee

#### 3. třída - Student17

1.) Zaregistrujte se (pokud ještě nejste) na www.wocabee.app >> "Otevřít aplikaci" >> "Zaregistrovat se"

2.) Přihlaste se, klikněte na: Nastavení >> Přiřadit třídu

3.) Zadejte 6 místní kód: MdgJSj

To je vše! Přejeme Vám příjemné používání aplikace!

#### WocaBee

#### 3. třída - Student18

1.) Zaregistrujte se (pokud ještě nejste) na www.wocabee.app >> "Otevřít aplikaci" >> "Zaregistrovat se"

2.) Přihlaste se, klikněte na: Nastavení >> Přiřadit třídu

3.) Zadejte 6 místní kód: He2Vra

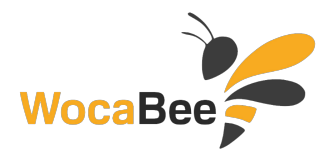

# 4.třída

### WocaBee

#### 4.třída - Učitel

- 1.) Zaregistrujte se (pokud ještě nejste) na www.wocabee.app >> "Otevřít aplikaci" >> "Zaregistrovat se"
- 2.) Přihlaste se, klikněte na: Nastavení >> Přiřadit třídu
- 3.) Zadejte 6 místní kód: 7mPEd6

To je vše! Přejeme Vám příjemné používání aplikace!

#### WocaBee 4.třída - Student1

- 1.) Zaregistrujte se (pokud ještě nejste) na www.wocabee.app >> "Otevřít aplikaci" >> "Zaregistrovat se"
- 2.) Přihlaste se, klikněte na: Nastavení >> Přiřadit třídu
- 3.) Zadejte 6 místní kód: TNy543
- To je vše! Přejeme Vám příjemné používání aplikace!

# WocaBee

#### 4.třída - Student2

1.) Zaregistrujte se (pokud ještě nejste) na www.wocabee.app >> "Otevřít aplikaci" >> "Zaregistrovat se"

- 2.) Přihlaste se, klikněte na: Nastavení >> Přiřadit třídu
- 3.) Zadejte 6 místní kód: **uF871H**
- To je vše! Přejeme Vám příjemné používání aplikace!

### WocaBee 4.třída - Student3

- 1.) Zaregistrujte se (pokud ještě nejste) na www.wocabee.app >> "Otevřít aplikaci" >> "Zaregistrovat se"
- 2.) Přihlaste se, klikněte na: Nastavení >> Přiřadit třídu
- 3.) Zadejte 6 místní kód: eMTcRE
- To je vše! Přejeme Vám příjemné používání aplikace!

#### WocaBee 4.třída - Student4

- 1.) Zaregistrujte se (pokud ještě nejste) na www.wocabee.app >> "Otevřít aplikaci" >> "Zaregistrovat se"
- 2.) Přihlaste se, klikněte na: Nastavení >> Přiřadit třídu
- 3.) Zadejte 6 místní kód: TL5vd7
- To je vše! Přejeme Vám příjemné používání aplikace!

#### WocaBee 4.třída - Student5

- 1.) Zaregistrujte se (pokud ještě nejste) na www.wocabee.app >> "Otevřít aplikaci" >> "Zaregistrovat se"
- 2.) Přihlaste se, klikněte na: Nastavení >> Přiřadit třídu

3.) Zadejte 6 místní kód: C8uSMg

To je vše! Přejeme Vám příjemné používání aplikace!

#### WocaBee 4.třída - Student6

1.) Zaregistrujte se (pokud ještě nejste) na www.wocabee.app >> "Otevřít aplikaci" >> "Zaregistrovat se"

- 2.) Přihlaste se, klikněte na: Nastavení >> Přiřadit třídu
- 3.) Zadejte 6 místní kód: 2DmFnB

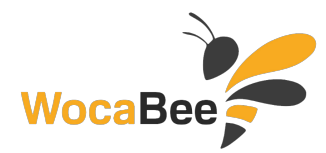

#### WocaBee 4.třída - Student7

- 1.) Zaregistrujte se (pokud ještě nejste) na www.wocabee.app >> "Otevřít aplikaci" >> "Zaregistrovat se"
- 2.) Přihlaste se, klikněte na: Nastavení >> Přiřadit třídu
- 3.) Zadejte 6 místní kód: dSC86e

To je vše! Přejeme Vám příjemné používání aplikace!

#### WocaBee 4.třída - Student8

- 1.) Zaregistrujte se (pokud ještě nejste) na www.wocabee.app >> "Otevřít aplikaci" >> "Zaregistrovat se"
- 2.) Přihlaste se, klikněte na: Nastavení >> Přiřadit třídu
- 3.) Zadejte 6 místní kód: f7DB8c
- To je vše! Přejeme Vám příjemné používání aplikace!

# WocaBee

# 4.třída - Student9

1.) Zaregistrujte se (pokud ještě nejste) na www.wocabee.app >> "Otevřít aplikaci" >> "Zaregistrovat se"

2.) Přihlaste se, klikněte na: Nastavení >> Přiřadit třídu

3.) Zadejte 6 místní kód: **6xNGmc** 

To je vše! Přejeme Vám příjemné používání aplikace!

#### WocaBee 4.třída - Student10

1.) Zaregistrujte se (pokud ještě nejste) na www.wocabee.app >> "Otevřít aplikaci" >> "Zaregistrovat se"

2.) Přihlaste se, klikněte na: Nastavení >> Přiřadit třídu

3.) Zadejte 6 místní kód: **7YdHGn** 

To je vše! Přejeme Vám příjemné používání aplikace!

## **WocaBee**

#### 4.třída - Student11

1.) Zaregistrujte se (pokud ještě nejste) na www.wocabee.app >> "Otevřít aplikaci" >> "Zaregistrovat se"

2.) Přihlaste se, klikněte na: Nastavení >> Přiřadit třídu

3.) Zadejte 6 místní kód: **dUGyBC** 

To je vše! Přejeme Vám příjemné používání aplikace!

#### WocaBee 4.třída - Student12

- 1.) Zaregistrujte se (pokud ještě nejste) na www.wocabee.app >> "Otevřít aplikaci" >> "Zaregistrovat se"
- 2.) Přihlaste se, klikněte na: Nastavení >> Přiřadit třídu

3.) Zadejte 6 místní kód: ML5C1e

To je vše! Přejeme Vám příjemné používání aplikace!

## WocaBee 4.třída - Student13

1.) Zaregistrujte se (pokud ještě nejste) na www.wocabee.app >> "Otevřít aplikaci" >> "Zaregistrovat se"

2.) Přihlaste se, klikněte na: Nastavení >> Přiřadit třídu

3.) Zadejte 6 místní kód: bdj1pb

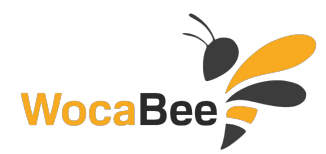

#### WocaBee 4.třída - Student14

- 1.) Zaregistrujte se (pokud ještě nejste) na www.wocabee.app >> "Otevřít aplikaci" >> "Zaregistrovat se"
- 2.) Přihlaste se, klikněte na: Nastavení >> Přiřadit třídu
- 3.) Zadejte 6 místní kód: PZLNa9

To je vše! Přejeme Vám příjemné používání aplikace!

#### WocaBee 4.třída - Student15

- 1.) Zaregistrujte se (pokud ještě nejste) na www.wocabee.app >> "Otevřít aplikaci" >> "Zaregistrovat se"
- 2.) Přihlaste se, klikněte na: Nastavení >> Přiřadit třídu
- 3.) Zadejte 6 místní kód: 7Lcz2C
- To je vše! Přejeme Vám příjemné používání aplikace!

#### WocaBee 4.třída - Student16

1.) Zaregistrujte se (pokud ještě nejste) na www.wocabee.app >> "Otevřít aplikaci" >> "Zaregistrovat se"

2.) Přihlaste se, klikněte na: Nastavení >> Přiřadit třídu

3.) Zadejte 6 místní kód: XAcmHF

To je vše! Přejeme Vám příjemné používání aplikace!

### WocaBee 4.třída - Student17

1.) Zaregistrujte se (pokud ještě nejste) na www.wocabee.app >> "Otevřít aplikaci" >> "Zaregistrovat se"

2.) Přihlaste se, klikněte na: Nastavení >> Přiřadit třídu

3.) Zadejte 6 místní kód: YHkG1p

To je vše! Přejeme Vám příjemné používání aplikace!

#### WocaBee 4.třída - Student18

1.) Zaregistrujte se (pokud ještě nejste) na www.wocabee.app >> "Otevřít aplikaci" >> "Zaregistrovat se"

2.) Přihlaste se, klikněte na: Nastavení >> Přiřadit třídu

3.) Zadejte 6 místní kód: N2zGNF

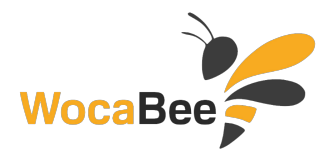

# 5.třída

### WocaBee

#### 5.třída - Učitel

- 1.) Zaregistrujte se (pokud ještě nejste) na www.wocabee.app >> "Otevřít aplikaci" >> "Zaregistrovat se"
- 2.) Přihlaste se, klikněte na: Nastavení >> Přiřadit třídu
- 3.) Zadejte 6 místní kód: gjKXCX

To je vše! Přejeme Vám příjemné používání aplikace!

#### WocaBee 5.třída - Student1

- 1.) Zaregistrujte se (pokud ještě nejste) na www.wocabee.app >> "Otevřít aplikaci" >> "Zaregistrovat se"
- 2.) Přihlaste se, klikněte na: Nastavení >> Přiřadit třídu
- 3.) Zadejte 6 místní kód: xXgz7f
- To je vše! Přejeme Vám příjemné používání aplikace!

# WocaBee

#### 5.třída - Student2

1.) Zaregistrujte se (pokud ještě nejste) na www.wocabee.app >> "Otevřít aplikaci" >> "Zaregistrovat se"

- 2.) Přihlaste se, klikněte na: Nastavení >> Přiřadit třídu
- 3.) Zadejte 6 místní kód: Z2yVUn
- To je vše! Přejeme Vám příjemné používání aplikace!

### WocaBee 5.třída - Student3

- 1.) Zaregistrujte se (pokud ještě nejste) na www.wocabee.app >> "Otevřít aplikaci" >> "Zaregistrovat se"
- 2.) Přihlaste se, klikněte na: Nastavení >> Přiřadit třídu
- 3.) Zadejte 6 místní kód: NAA29R
- To je vše! Přejeme Vám příjemné používání aplikace!

#### WocaBee 5.třída - Student4

- 1.) Zaregistrujte se (pokud ještě nejste) na www.wocabee.app >> "Otevřít aplikaci" >> "Zaregistrovat se"
- 2.) Přihlaste se, klikněte na: Nastavení >> Přiřadit třídu
- 3.) Zadejte 6 místní kód: jSZCz7
- To je vše! Přejeme Vám příjemné používání aplikace!

#### WocaBee 5.třída - Student5

- 1.) Zaregistrujte se (pokud ještě nejste) na www.wocabee.app >> "Otevřít aplikaci" >> "Zaregistrovat se"
- 2.) Přihlaste se, klikněte na: Nastavení >> Přiřadit třídu

3.) Zadejte 6 místní kód: sB2rZG

To je vše! Přejeme Vám příjemné používání aplikace!

#### WocaBee 5.třída - Student6

1.) Zaregistrujte se (pokud ještě nejste) na www.wocabee.app >> "Otevřít aplikaci" >> "Zaregistrovat se"

- 2.) Přihlaste se, klikněte na: Nastavení >> Přiřadit třídu
- 3.) Zadejte 6 místní kód: AKEBZB

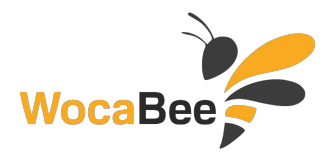

#### WocaBee 5.třída - Student7

- 1.) Zaregistrujte se (pokud ještě nejste) na www.wocabee.app >> "Otevřít aplikaci" >> "Zaregistrovat se"
- 2.) Přihlaste se, klikněte na: Nastavení >> Přiřadit třídu
- 3.) Zadejte 6 místní kód: **jbxsjp**

To je vše! Přejeme Vám příjemné používání aplikace!

#### WocaBee 5.třída - Student8

- 1.) Zaregistrujte se (pokud ještě nejste) na www.wocabee.app >> "Otevřít aplikaci" >> "Zaregistrovat se"
- 2.) Přihlaste se, klikněte na: Nastavení >> Přiřadit třídu
- 3.) Zadejte 6 místní kód: **sET3Z1**
- To je vše! Přejeme Vám příjemné používání aplikace!

#### WocaBee 5.třída - Student9

1.) Zaregistrujte se (pokud ještě nejste) na www.wocabee.app >> "Otevřít aplikaci" >> "Zaregistrovat se"

2.) Přihlaste se, klikněte na: Nastavení >> Přiřadit třídu

3.) Zadejte 6 místní kód: **BkyGbz** 

To je vše! Přejeme Vám příjemné používání aplikace!

#### WocaBee 5.třída - Student10

1.) Zaregistrujte se (pokud ještě nejste) na www.wocabee.app >> "Otevřít aplikaci" >> "Zaregistrovat se"

2.) Přihlaste se, klikněte na: Nastavení >> Přiřadit třídu

3.) Zadejte 6 místní kód: 6j87pU

To je vše! Přejeme Vám příjemné používání aplikace!

## WocaBee

#### 5.třída - Student11

1.) Zaregistrujte se (pokud ještě nejste) na www.wocabee.app >> "Otevřít aplikaci" >> "Zaregistrovat se"

2.) Přihlaste se, klikněte na: Nastavení >> Přiřadit třídu

3.) Zadejte 6 místní kód: **s73xE1** 

To je vše! Přejeme Vám příjemné používání aplikace!

#### WocaBee 5.třída - Student12

- 1.) Zaregistrujte se (pokud ještě nejste) na www.wocabee.app >> "Otevřít aplikaci" >> "Zaregistrovat se"
- 2.) Přihlaste se, klikněte na: Nastavení >> Přiřadit třídu

3.) Zadejte 6 místní kód: AbEFtP

To je vše! Přejeme Vám příjemné používání aplikace!

## WocaBee 5.třída - Student13

1.) Zaregistrujte se (pokud ještě nejste) na www.wocabee.app >> "Otevřít aplikaci" >> "Zaregistrovat se"

2.) Přihlaste se, klikněte na: Nastavení >> Přiřadit třídu

3.) Zadejte 6 místní kód: 1eGC8t

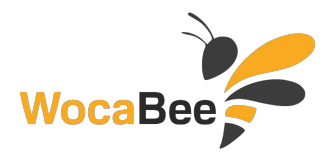

#### WocaBee 5.třída - Student14

- 1.) Zaregistrujte se (pokud ještě nejste) na www.wocabee.app >> "Otevřít aplikaci" >> "Zaregistrovat se"
- 2.) Přihlaste se, klikněte na: Nastavení >> Přiřadit třídu
- 3.) Zadejte 6 místní kód: **ts5k5y**

To je vše! Přejeme Vám příjemné používání aplikace!

#### WocaBee 5.třída - Student15

- 1.) Zaregistrujte se (pokud ještě nejste) na www.wocabee.app >> "Otevřít aplikaci" >> "Zaregistrovat se"
- 2.) Přihlaste se, klikněte na: Nastavení >> Přiřadit třídu
- 3.) Zadejte 6 místní kód: BLaVBL
- To je vše! Přejeme Vám příjemné používání aplikace!

#### WocaBee 5.třída - Student16

1.) Zaregistrujte se (pokud ještě nejste) na www.wocabee.app >> "Otevřít aplikaci" >> "Zaregistrovat se"

2.) Přihlaste se, klikněte na: Nastavení >> Přiřadit třídu

3.) Zadejte 6 místní kód: eyrE4j

To je vše! Přejeme Vám příjemné používání aplikace!

#### WocaBee 5.třída - Student17

1.) Zaregistrujte se (pokud ještě nejste) na www.wocabee.app >> "Otevřít aplikaci" >> "Zaregistrovat se"

2.) Přihlaste se, klikněte na: Nastavení >> Přiřadit třídu

3.) Zadejte 6 místní kód: **dMUs7b** 

To je vše! Přejeme Vám příjemné používání aplikace!

## WocaBee

#### 5.třída - Student18

1.) Zaregistrujte se (pokud ještě nejste) na www.wocabee.app >> "Otevřít aplikaci" >> "Zaregistrovat se"

2.) Přihlaste se, klikněte na: Nastavení >> Přiřadit třídu

3.) Zadejte 6 místní kód: H77MKs

To je vše! Přejeme Vám příjemné používání aplikace!

#### WocaBee 5.třída - Student19

- 1.) Zaregistrujte se (pokud ještě nejste) na www.wocabee.app >> "Otevřít aplikaci" >> "Zaregistrovat se"
- 2.) Přihlaste se, klikněte na: Nastavení >> Přiřadit třídu

3.) Zadejte 6 místní kód: 39GTb7

To je vše! Přejeme Vám příjemné používání aplikace!

## WocaBee 5.třída - Student20

1.) Zaregistrujte se (pokud ještě nejste) na www.wocabee.app >> "Otevřít aplikaci" >> "Zaregistrovat se"

2.) Přihlaste se, klikněte na: **Nastavení** >> **Přiřadit třídu** 

3.) Zadejte 6 místní kód: FMv8FX

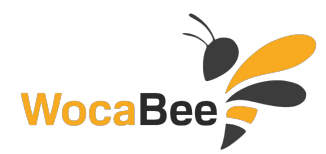

#### WocaBee 5.třída - Student21

- 1.) Zaregistrujte se (pokud ještě nejste) na www.wocabee.app >> "Otevřít aplikaci" >> "Zaregistrovat se"
- 2.) Přihlaste se, klikněte na: Nastavení >> Přiřadit třídu
- 3.) Zadejte 6 místní kód: **cmPh3d**

To je vše! Přejeme Vám příjemné používání aplikace!

#### WocaBee 5.třída - Student22

- 1.) Zaregistrujte se (pokud ještě nejste) na www.wocabee.app >> "Otevřít aplikaci" >> "Zaregistrovat se"
- 2.) Přihlaste se, klikněte na: Nastavení >> Přiřadit třídu
- 3.) Zadejte 6 místní kód: **pSZ2Cv**
- To je vše! Přejeme Vám příjemné používání aplikace!

#### WocaBee 5.třída - Student23

1.) Zaregistrujte se (pokud ještě nejste) na www.wocabee.app >> "Otevřít aplikaci" >> "Zaregistrovat se"

2.) Přihlaste se, klikněte na: Nastavení >> Přiřadit třídu

3.) Zadejte 6 místní kód: abEh1C

To je vše! Přejeme Vám příjemné používání aplikace!

### WocaBee 5.třída - Student24

1.) Zaregistrujte se (pokud ještě nejste) na www.wocabee.app >> "Otevřít aplikaci" >> "Zaregistrovat se"

2.) Přihlaste se, klikněte na: Nastavení >> Přiřadit třídu

3.) Zadejte 6 místní kód: KtstD1

To je vše! Přejeme Vám příjemné používání aplikace!

#### WocaBee 5.třída - Student25

1.) Zaregistrujte se (pokud ještě nejste) na www.wocabee.app >> "Otevřít aplikaci" >> "Zaregistrovat se"

2.) Přihlaste se, klikněte na: Nastavení >> Přiřadit třídu

3.) Zadejte 6 místní kód: FUY6tA